## How to Open a MyBlueprint Account

- 1. Go to: <u>MyBlueprint.ca/sd41</u>
- 2. Select: Sign Up
- 3. Choose your home school: Burnaby North Secondary School, click create an account
- 4. Choose your account type: Student and grade level, select continue
- 5. Fill in your Name, Birthdate and your Burnaby North Student Number (Do not use your PEN number)
- 6. Enter your SCHOOL Office 365 Email account (<u>student#@edu.burnabyschools.ca</u>) and verify it
- 7. Enter a password (Do not forget this password) and verify it
- 8. Agree to the Terms of Use and Privacy Policy
- 9. Click continue, follow the instructions
- 10. If you have any problems please contact MyBlueprint at 1-888-901-5505 (between 5:00am 3:00pm, Monday to Friday)